# Netsurion. EventTracker

# New System selection interface

EventTracker v9.3 and above

Publication Date: January 15, 2021

### Abstract

This guide will help you to use the enhanced system selection interface in log search and report configuration in EventTracker. It helps in navigating through the system structure in an easier way to perform search.

For complete log search and report configuration kindly refer to the main user guide.

### Audience

This guide is intended for use by all EventTracker users responsible for investigating and managing network security. This guide assumes that you have EventTracker access and understanding of networking technologies.

The information contained in this document represents the current view of Netsurion on the issues discussed as of the date of publication. Because Netsurion must respond to changing market conditions, it should not be interpreted to be a commitment on the part of Netsurion, and Netsurion cannot guarantee the accuracy of any information presented after the date of publication.

This document is for informational purposes only. Netsurion MAKES NO WARRANTIES, EXPRESS OR IMPLIED, AS TO THE INFORMATION IN THIS DOCUMENT.

Complying with all applicable copyright laws is the responsibility of the user. Without limiting the rights under copyright, this paper may be freely distributed without permission from Netsurion, if its content is unaltered, nothing is added to the content and credit to Netsurion is provided.

Netsurion may have patents, patent applications, trademarks, copyrights, or other intellectual property rights covering subject matter in this document. Except as expressly provided in any written license agreement from Netsurion, the furnishing of this document does not give you any license to these patents, trademarks, copyrights, or other intellectual property.

The example companies, organizations, products, people and events depicted herein are fictitious. No association with any real company, organization, product, person or event is intended or should be inferred.

© 2021 Netsurion. All rights reserved. The names of actual companies and products mentioned herein may be the trademarks of their respective owners.

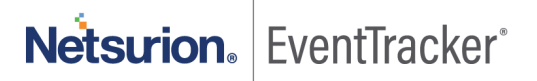

# Table of Contents

| 1. Advanced Search                                      |    |
|---------------------------------------------------------|----|
| 1.1 New System selection interface (System Tree) search | 3  |
| 1.2 Group Based Search                                  | 6  |
| 1.3 All Groups Selection search                         | 7  |
| 1.4 System Based Search                                 | 7  |
| 1.5 All Systems Selection Search                        | 8  |
| 2. Importing the Saved Search Criteria                  | 9  |
| 3. Reports Configuration                                | 12 |
| 3.1 Generating on Demand Reports                        | 12 |

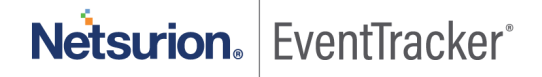

## 1. Advanced Search

Here search is performed using the Elastic Search.

• Enter a Lucene query for searching or select from the fields available in the Search In box.

For example, to search for event source and event id and filter event computer

- Write a Lucene query: "event\_source:(\*EVENTTRACKER\*) AND event\_id:(3240 || 2040 || 2037) AND NOT event\_computer:(\*-DLA)" to perform a search. or
- You can choose the duration and can also select from the system selection interface in the left pane.

| ADVAN     | CED SEARCH                 | BASIC SEARCH |                     |              |                                  |               | Netsurion. EventTracker                        | r'   |
|-----------|----------------------------|--------------|---------------------|--------------|----------------------------------|---------------|------------------------------------------------|------|
| >         | Sites                      |              | Search in archives  |              |                                  |               | Export Import I Clear all Saved searches Searc | ch   |
| GROUPS    | ETTVMBLR220                | 16-1 👻       | Enter lucene query  |              | <ul> <li>Lucene Query</li> </ul> |               | G                                              | )    |
| AVAILABLE | Groups                     | Total: 34    |                     |              |                                  |               | () Last 1                                      | l br |
|           | ALL D E G                  | 0            | Quick               | Last 1 hr    | Last 2 hrs                       | Last 4 hrs    | Last 6 hrs                                     |      |
| ITEMS     | Group search               | ର୍ ଷ୍        | quick               | Last 1 day   | Last 2 days                      | Last 3 days   | Last 12 hrs                                    | 1    |
|           | a <sup>n</sup> a All Group | s 🗌          | Relative            | Last 1 week  | Last 2 weeks                     | Last 3 weeks  |                                                |      |
|           | a¶a 1                      |              | Absolute            | Last 1 month | Last 2 months                    | Last 3 months | 🗢 Durati                                       | ion  |
|           | 📲 Default                  |              | Custom criteria     |              |                                  |               |                                                |      |
|           | e <sup>n</sup> e EventTrac | ker          |                     |              |                                  |               |                                                |      |
|           | ∎ <sup>®</sup> ∎ GROUP1    |              | $\overline{\nabla}$ |              |                                  |               | Å                                              | ,    |
|           | _B GROUP10                 |              | Search in           |              | Operator                         | Search for    |                                                |      |
|           | ∎ª GROUP11                 |              | E Choose            | ∽ Choose     | ~                                | Search for    | 0                                              | t    |
|           | B GROUP12                  |              |                     |              |                                  |               |                                                |      |
|           | ∎ <sup>®</sup> ∎ GROUP13   | System Tree  |                     |              |                                  |               |                                                |      |
|           | B <sup>B</sup> B GROUP14   | 5,51011100   |                     |              |                                  |               |                                                |      |
|           |                            |              |                     |              |                                  |               |                                                |      |

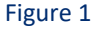

## 1.1 New System selection interface (System Tree) search

- 1. In the **Advanced search** page, in the left pane, click the **Sites** drop down arrow and choose the required Site, the respective groups present in the Sites appear.
- 2. Enter the group name in the Group search box to search the **Group** or Click the hotkeys to search the **Groups** in alphabetical order.

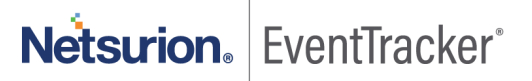

| ADVAN                                                         | ICED SEARCH                                                  | BASIC SEAR     | СН |                                                                                                    |                                                 |  |
|---------------------------------------------------------------|--------------------------------------------------------------|----------------|----|----------------------------------------------------------------------------------------------------|-------------------------------------------------|--|
| CROUPS<br>GROUPS<br>AVAILABLE<br>SYSTEMS<br>SELECTED<br>ITEMS | Sites<br>ETTVMBLR220<br>Groups<br>ALL D E G<br>Group search. | 116-1<br>1<br> | Q  | Image: Search in archives       Image: Search in archives       Image: Enter lucene query       Total: 34       Image: Quick       Image: Relative |                                                 |  |
|                                                               | Bang Default<br>Bang EventTrac                               | :ker           |    |                                                                                                    | Absolute<br>Custom criteria<br>System Tree<br>V |  |

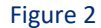

Note: "All Groups" will display all the systems across the groups of a specific site.

| ADVAN             | ICED SEARCH BASIC SEARCH                 |                                      |
|-------------------|------------------------------------------|--------------------------------------|
| CROUPS            | Sites<br>ETTVMBLR22016-1                 | Available Systems ALL E S T 1 Search |
| SELECTED<br>ITEMS | ALL   D   E   G     Group search   Q   Q | Group: All Groups (Total: 64)        |
|                   | All Groups                               | 1 1~1                                |
|                   | <br>Default                              | Default<br>TEST1                     |

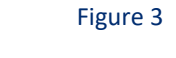

Click on any group to populate the systems available in the group.
 The available systems display in the Available Systems pane.

You may also click the hotkeys to search the systems in alphabetical order.

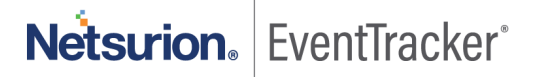

| ADVAN                                     | CED SEARCH               | BASIC SEARCH |           |     |                           |   |
|-------------------------------------------|--------------------------|--------------|-----------|-----|---------------------------|---|
| <                                         | Sites                    |              |           | <   | Available Systems         | < |
| GROUPS                                    | ETTVMBLR220              | ~            |           |     |                           |   |
| AVAILABLE<br>SYSTEMS<br>SELECTED<br>ITEMS | Groups                   |              | Total: 34 |     | Sarch                     | 0 |
|                                           | ALL DEG                  | 🛛 🖚 Но       | t Keys    | ł   | Searchin                  | ~ |
|                                           | Group search.            |              | Q Q       | L   | Group: Default (Total: 1) |   |
|                                           | 📲 All Group              | )S           |           |     | TEST1                     |   |
|                                           | a <sup>n</sup> a 1       |              |           |     |                           |   |
|                                           | ∎ <sup>∎</sup> ∎ Default |              | 0         |     |                           |   |
|                                           | ∎∎ EventTrac             | :ker         |           |     |                           |   |
|                                           |                          |              | Figure    | e 4 | 4                         |   |

 Select any group from the group pane. The selected Group is seen in Selected Items pane. The Groups turn orange when you hover the mouse and turns green when selected. Using the Collapse button on top right corner of each pane, the pane can be shown or hidden. We can also show or hide the panes by clicking on the respective section on the left most vertical bar.

| <             | Sites                       | <          | Available Systems                | <                             | Selected Items                                     | Collapse all Cl | lear |
|---------------|-----------------------------|------------|----------------------------------|-------------------------------|----------------------------------------------------|-----------------|------|
|               | ETTVMBLR22016-1             |            |                                  | 0                             | 4  () 2019_CP[172.2                                | 28.9.138] (151) |      |
| AILABLE       |                             | -          | Search Q                         | Q                             | a <sup>0</sup> a 48Tech                            |                 |      |
| ECTED<br>TEMS | Group search Q. Q.          |            | Group: All Groups (Total: 1,000) |                               | a <sup>n</sup> a SKtech<br>a <sup>n</sup> a A2B    |                 |      |
|               | a <sup>n</sup> a All Groups |            | 48Tech                           |                               | a <sup>n</sup> a Ablenet<br>a <sup>n</sup> a Adair |                 |      |
|               | u <sup>u</sup> u 48Tech     | 48Tech-DC1 |                                  | a <sup>0</sup> a AdaptiveTech |                                                    |                 |      |
|               | u <sup>n</sup> u SKtech     | i l        | 48Tech-Exchsrv1                  |                               | o <sup>n</sup> o After Dark                        |                 |      |
|               |                             |            |                                  |                               | a a Airlines                                       |                 |      |

Figure 5

5. Collapse all and Expand all affect the occurrences of selected items.

| Selected Items Collapse all Clear | Selected Items Expand all Clear |
|-----------------------------------|---------------------------------|
| ▲ () ETTVMBLR22016-1 (1)          | ETTVMBLR22016-1 (1)             |
| 🖌 📲 EventTracker (1)              |                                 |
| ETTVMBLR22016-1-DLA               |                                 |

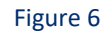

Netsurion. EventTracker<sup>®</sup>

**Note**: Now we can click anywhere outside the system tree frame to use options like Lucene Query, Custom Criteria or to click on Search.

### 1.2 Group Based Search

Select any group from the group pane.
 Selected group displays in Selected Items pane and Collapse All button is enabled.
 The Groups turn orange when you hover the mouse and turns green when selected.

| ADVAN  | CED SEARCH                                                                                                    | BASIC SEARCH        |            |                                         |                    |
|--------|----------------------------------------------------------------------------------------------------|---------------------|------------|-----------------------------------------|--------------------|
| CROUPS | Sites<br>2019_CP<br>Groups<br>ALL A B C<br>Group search<br>Group search<br>All Groups<br>All Groups<br>All Groups<br>Group Search | To<br>DEEGHOOL<br>Q | < tal: 151 | Selected Items<br>2019_CP (1)<br>48Tech | Collapse all Clear |

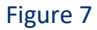

2. Click on the Search to perform group-based log search.

**Note**: In Elastic group-based search the lucene query will go with group name Ex: event\_group\_name: ("48Tech") only if **Archiver at group level** is enabled.

| Duration: Oct 09 05:47:54 AM - Oct 09 06:47:54 AM |
|---------------------------------------------------|
| Search criteria: event_group_name: ("48Tech")     |
| Hide Lucene query                                 |
| Lucene query: event_group_name: ("48Tech")        |

Figure 8

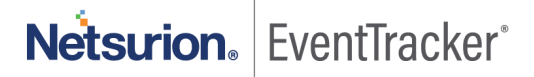

### 1.3 All Groups Selection search

Enable All groups check box, to select all the groups of a site.
 Selected groups are displayed in Selected Items pane.

Note: Filtered group results can be selected in bulk by enabling the check box.

| ADVAN                                     | ICED SEARCH                                                                                                    | BASIC SEARCH   |             |                                                                                                    |      |
|-------------------------------------------|----------------------------------------------------------------------------------------------------|----------------|-------------|----------------------------------------------------------------------------------------------------|------|
| AVAILABLE<br>SYSTEMS<br>SELECTED<br>ITEMS | Sites<br>ETTVMBLR22C<br>Groups<br>ALL D E G<br>Group search.<br>Group search.<br>All Group<br>B All Group<br>B GROUP1<br>G GROUP1 | 116-1<br>1<br> | < Total: 34 | Selected Items Collapse all Cl<br>Collapse all Cl<br>Collapse all Cl<br>Cl<br>Collapse all Cl<br>Cl<br>Cl<br>Cl<br>Cl<br>Cl<br>Cl<br>Cl<br>Cl<br>Cl | lear |
|                                           |                                                                                                    |                |             |                                                                                                    |      |

Figure 9

## 1.4 System Based Search

- 1. Select the required Group from the **Groups** Pane, available systems are displayed in the **Available Systems** pane.
- Select any system, and the selected system displays in the Selected Items pane.
   The System turns orange when you hover the mouse and turns green when selected.
- 3. Click on **Collapse All/Expand All** button to hide or expand to view systems in bulk.

**Note**: Individual Site/Group can also be collapsed and expanded by clicking on respective Site/Group name.

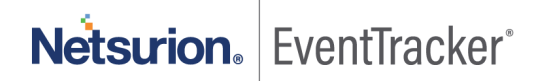

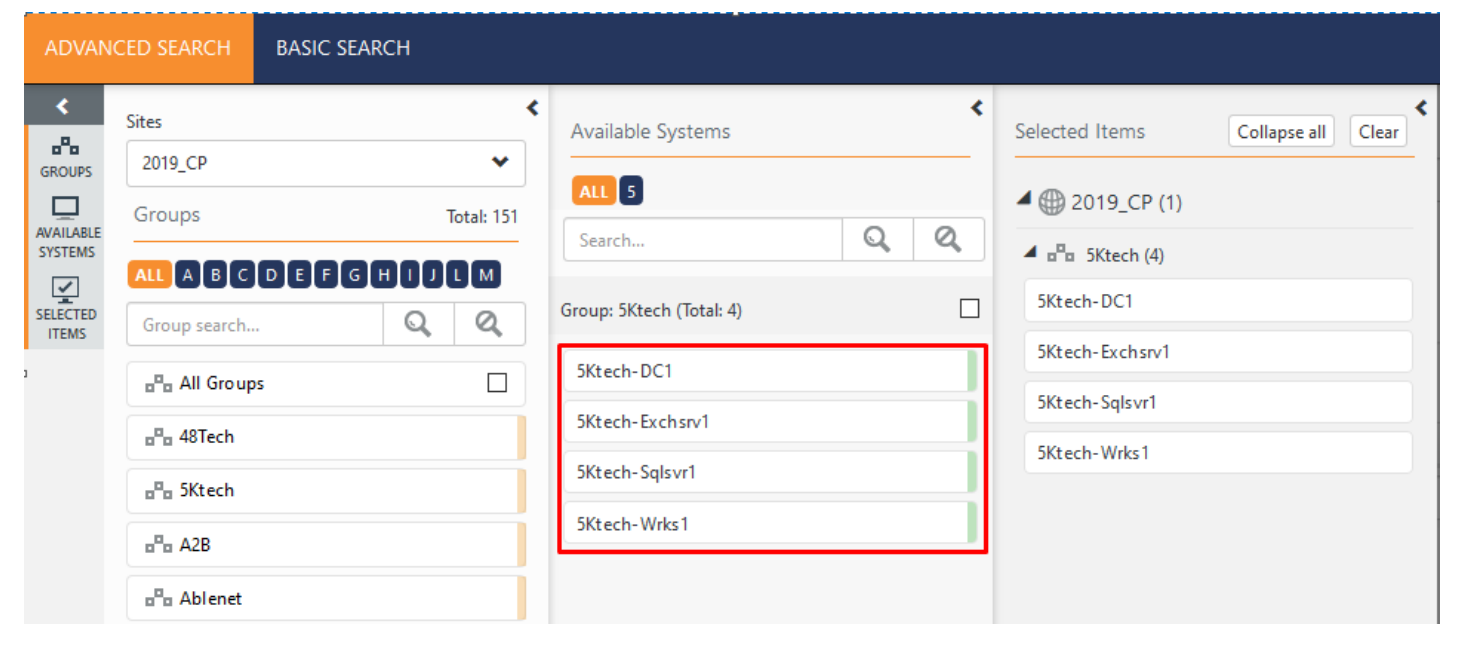

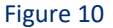

- 4. Click on the Search perform computer-based log search.
- 5. Click '<' button to collapse all the panes.

**Note**: To search a specific system, open the **Available Systems** pane directly and search systems across the groups of a specific site.

#### 1.5 All Systems Selection Search

To select all the systems under a site

- Click All Groups in Groups pane.
   All the systems display in Available Systems pane.
- 2. Select Groups: All Groups check box to select all the systems.

Note: Filtered results also can be selected in bulk using this check box.

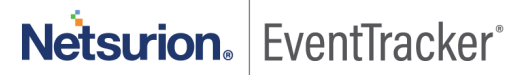

| <                    | Sites                 | Available Systems                | Selected Items Collapse all Clear |
|----------------------|-----------------------|----------------------------------|-----------------------------------|
| GROUPS               | 2019_CP[172.28.9.138] |                                  |                                   |
| Ē                    | Groups Total: 151     | ALL A B C D E F G H I J K L      | 4 🌐 2019_CP[172.28.9.138] (151)   |
| AVAILABLE<br>SYSTEMS |                       | Search Q                         | ⊿ 📲 48Tech (4)                    |
|                      |                       | Group: All Groups (Total: 1 000) | 48Tech-DC1                        |
| ITEMS                | Group search Q Q      |                                  | 48Tech-Exchstv1                   |
|                      | 💾 All Groups          | 48Tech                           |                                   |
|                      |                       | 48Tech-DC1                       | 48Tech-Sqlsvr1                    |
|                      |                       |                                  | 48Tech-Wrks1                      |
|                      | ∎¶∎ 5Ktech            | 48 lech-Exchsrv1                 | ▲ 📲 5Ktech (4)                    |
|                      | A2B                   | 48Tech- Sqlsvr1                  | 5Ktech-DC1                        |
|                      |                       | 48Tech-Wrks1                     | 5Ktech-Evchsp/1                   |
|                      | ∎"∎ Ablenet           | 5Ktech                           |                                   |
|                      | _                     |                                  | 5Ktech-Salsvr1                    |

Figure 11

# 2. Importing the Saved Search Criteria

The saved search criteria can be imported to the selected site, group, and a system based on users requirement.

To import saved search criteria

1. Click Import in the Advanced Search page.

| ICED SEARCH   | BASIC SEARCH                                                                                                    |                                                                                                    |                                                                                                    |                                                                                                    | Netsurion EventTrac                                                                                                    | cker®                                                                                                    |
|---------------|----------------------------------------------------------------------------------------------------|----------------------------------------------------------------------------------------------------|----------------------------------------------------------------------------------------------------|----------------------------------------------------------------------------------------------------|----------------------------------------------------------------------------------------------------|----------------------------------------------------------------------------------------------------|
| Selected Item | Collapse all Clear                                                                                                    | Search in archives                                                                                                    |                                                                                                    |                                                                                                    | Export Import I Clear all Saved searches                                                                                                    | Search                                                                                                    |
| ▲             | BLR22016-1 (33)                                                                                                    | Enter lucene query                                                                                                    |                                                                                                    |                                                                                                    |                                                                                                    | (i)                                                                                                    |
| <b>-1</b>     |                                                                                                    |                                                                                                    |                                                                                                    |                                                                                                    | () L                                                                                                    | Last 1 hr                                                                                                    |
| 📲 Default     | t                                                                                                    |                                                                                                    |                                                                                                    |                                                                                                    |                                                                                                    |                                                                                                    |
| GROUF         | P1                                                                                                    | Custom criteria                                                                                                    |                                                                                                    |                                                                                                    |                                                                                                    |                                                                                                    |
| GROUF         | P10                                                                                                    |                                                                                                    |                                                                                                    |                                                                                                    |                                                                                                    |                                                                                                    |
| GROUF         | P11                                                                                                    | $\overline{\nabla}$                                                                                                    |                                                                                                    |                                                                                                    |                                                                                                    | ۲                                                                                                    |
| GROUF         | P12<br>P13                                                                                                    | Search in                                                                                                    | Operator                                                                                                    | Search for                                                                                                    |                                                                                                    |                                                                                                    |
| 🖷 GROUF       | P14                                                                                                    | Choose                                                                                                    | ✓ Choose                                                                                                    | Search for                                                                                                    |                                                                                                    | (i)                                                                                                    |
| GROUP         | P15                                                                                                    |                                                                                                    |                                                                                                    |                                                                                                    |                                                                                                    | 0                                                                                                    |
| 🖷 GROUP       | P16                                                                                                    |                                                                                                    |                                                                                                    |                                                                                                    |                                                                                                    |                                                                                                    |
|               | Selected Item<br>Selected Item<br>Comparison<br>Comparison | ACED SEARCH     BASIC SEARCH       Selected Items     Collapse all       Clear       Image: Selected Items     Collapse all       Image: Selected Items     Collapse all       Image: Selected Items     Collapse all       Image: Selected Items     Collapse all       Image: Selected Items     Collapse all       Image: Selected Items     Collapse all       Image: Selected Items     Collapse all       Image: Selected Items     Collapse all       Image: Selected Items     Collapse all       Image: Selected Items     Collapse all       Image: Selected Items     Collapse all       Image: Selected Items     Collapse all       Image: Selected Items     Collapse all       Image: Selected Items     Selected Items       Image: Selected Items     Selected Items       Image: Selected Items     Selected Items       Image: Selected Items     Selected Items       Image: Selected Items     Selected Items       Image: Selected Items     Selected Items       Image: Selected Items     Selected Items       Image: Selected Items     Selected Items       Image: Selected Items     Selected Items       Image: Selected Items     Selected Items       Image: Selected Items     Selected Items       Image: Selecte | Selected Items     Collapse all     Clear       Image: Search in archives     Enter lucene query       Image: Search in archives     Enter lucene query       Image: Search in archives     Enter lucene query       Image: Search in archives     Enter lucene query       Image: Search in archives     Enter lucene query       Image: Search in archives     Enter lucene query       Image: Search in archives     Image: Search in archives       Image: Search in archives     Image: Search in archives       Image: Searc | Selected Items     Collapse all     Clear       Image: Selected Items     Collapse all     Clear       Image: Selected Items     Collapse all     Clear       Image: Selected Items     Collapse all     Clear       Image: Selected Items     Collapse all     Clear       Image: Selected Items     Collapse all     Clear       Image: Selected Items     Collapse all     Enter lucene query       Image: Selected Items     Custom criteria       Image: Selected Items     Custom criteria       Image: Selected Items     Custom criteria       Image: Selected Items     Custom criteria       Image: Selected Items     Search in       Image: Selected Items     Custom criteria       Image: Selected Items     Search in       Image: Selected Items     Custom criteria       Image: Selected Items     Search in       Image: Selected Items     Choose       Image: Selected Items     Choose       Image: Selected Items     Choose | Selected Items       Collapse all       Clear         Image: Selected Items       Collapse all       Clear         Image: Selected Items       Collapse all       Clear         Image: Selected Items       Collapse all       Clear         Image: Selected Items       Collapse all       Clear         Image: Selected Items       Collapse all       Clear         Image: Selected Items       Clear       Enter lucene query         Image: Selected Items       Custom criteria       Custom criteria         Image: Selected Items       Search in       Operator         Image: Selected Items       Search in       Operator         Image: Search In       Operator       Search for         Image: Search In       Choose       Search for         Image: Search In       Choose       Search for | Selected Items Collapse all Clear all Saved searches   Import Import Import Import   Import Import Import   Import Import   Import Import |

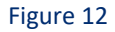

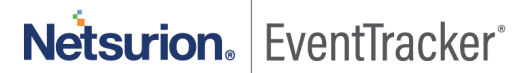

| Import page opens |                 |       |
|-------------------|-----------------|-------|
| Import            |                 |       |
|                   | 🖆 Browse Upload | Close |

#### Figure 13

2. Click Browse and navigate to the location and select the saved search files (.etss files) and click Upload.

The saved search files are uploaded in the **Available Searches**. **Note**: Based on the saved search type the saved search files are available in the **Elastic** option or in the **Archive** option.

| >        | Sites            | 🗁 Browse Upload     | nport | Close |
|----------|------------------|---------------------|-------|-------|
| GROUPS   | ETTVMBLR22016-1  | Available Searches  |       |       |
|          | Groups Total: 34 | ◯ Elastic ● Archive |       |       |
| SYSTEMS  |                  | Select All          |       |       |
| <u>_</u> |                  | 138_48_2weeks       |       |       |
| ITEMS    | Group search Q   |                     |       |       |
|          | All Groups       |                     |       |       |
|          | <b>n</b> 1       |                     |       |       |
|          | 📲 Default        |                     |       |       |
|          | - EventTracker   |                     |       |       |
|          | GROUP1           |                     |       |       |
|          |                  | Figure 14           |       |       |

To apply the criteria for the selected groups/systems

3. Choose the saved search files (criteria) and select the required group and then click Import.

|                                   |      | $\times$ |
|-----------------------------------|------|----------|
| This site says                    |      |          |
| Search criteria imported successf | ully |          |
|                                   | ОК   |          |
|                                   |      |          |

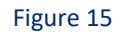

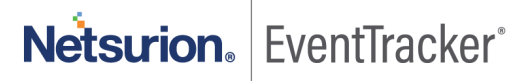

To apply the criteria on the system and groups present in the exported (.etss) file

 Choose the criteria and click Import. The following message appears.

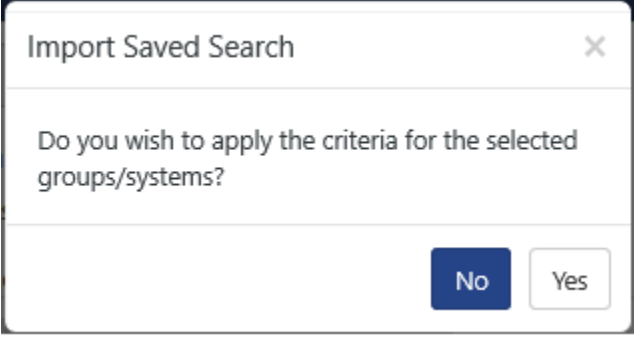

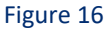

a. Click No to only import the search criteria.

**Note**: When the imported saved search is opened in edit mode, user can make the selection from the system tree.

- b. Click Yes
  - If the saved search file is of the same environment, then both the search criteria and the group/system are imported.
  - If the saved search file is of the different environment, then only the search criteria is imported.

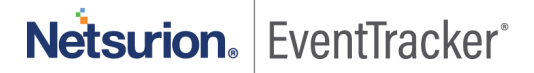

## 3. Reports Configuration

While configuring a report, new system selection interface (system tree) is displayed.

The below section shows how to use new system tree interface during one of the report configurations. Refer main user\_guide for the rest of the report configuration information.

#### 3.1 Generating on Demand Reports

**On Demand** reports can be generated in the foreground and background. Reports that are generated in the foreground are called **On Demand** reports. Reports that are generated in the background are called **Queued** reports (explained in the next section).

- 1 Log on to EventTracker, click the **Reports** menu, and then select **Dashboard** or **Configuration**.
- 2 Click New  $\oplus$  in Dashboard / Configuration.
- 3 Select any one of the **Compliance / Security / Operations / Flex reports/Alphabetical** tab.
- 4 Expand the **Report Tree** node and select any report.
- 5 Select **Report Type** as **On Demand**. (OR)

Right click the respective report and then select **On Demand**.

6 Click Next.

For Example: In Security menu, select All error events, right-click On Demand.

| e Event Tracker :: Reports - Internet Explorer                                                                                                    |               |
|----------------------------------------------------------------------------------------------------|---------------|
| Reports Wizard - Selection                                                                                                    |               |
| Select Category/Reports to Configure Report Type:  On Demand  Queued  Scheduled  Defined                                                                                                    | Cancel Next > |
| Security Operations Compliance Flex reports Alphabetical Favorites                                                                                                    | ^             |
| Image: Stream of the stream of the stream |               |
| Alerts Add to favorites                                                                                                    |               |

Figure 17

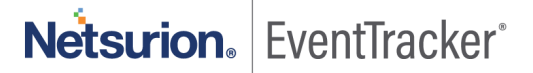

#### EventTracker opens the Reports Wizard.

| Welcome : EventTracker :: Reports Wiza | nd - Internet Explorer                                                                                                    |               |
|----------------------------------------|----------------------------------------------------------------------------------------------------|---------------|
| Report Wizard                          |                                                                                                    |               |
| Operations > *All error events         |                                                                                                    | Cancel Next > |
| Welcome to Reports wizard              | This wizard is designed to simplify the report generation and scheduling process by guiding you through a set of steps. You select the report type, the systems, the time period<br>and options and the data filters (if any).<br>Reports can be generated in PDF formats.<br>After the criteria are selected, the wizard presents an estimate of disk cost and time required for report generation. The estimate is based on past data. |               |

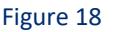

- 7 Click Next >>.
- 8 Select **Realtime** or **File Transfer** and then click **Next>>.** New system selection interface (system tree) is displayed.

Note:

- Selecting the Sites/Groups option from the drop down enables the Sites/Groups pane and the Selected Items pane.
- Selecting the **Systems** option from the drop down enables all the three panes: **Sites/Groups** pane, **Available Systems** pane and **Selected Items** pane.
- 9 You can select the required group directly or select the systems under the group.
  - The Groups and systems turn orange when you hover the mouse and turns green when selected.
- 10 When a group or a system is selected, the selected group or system displays in the Selected Items pane and the Collapse All button is enabled. To know more about System selection, refer System selection interface section.

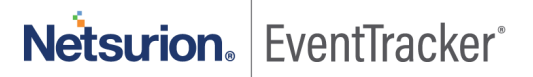

| rt Wizar          | d                               |                                            |              |                   |                                |                 |                                    |                 |       |
|-------------------|---------------------------------|--------------------------------------------|--------------|-------------------|--------------------------------|-----------------|------------------------------------|-----------------|-------|
| ons > *All er     | rror events                     |                                            |              |                   |                                |                 |                                    |                 |       |
| system(s) o       | or group(s) for report *All err | or events                                  |              |                   |                                |                 |                                    |                 |       |
| Systems           | stems   🗌 View both 🗹           | Realtime 🗌                                 | File Transfe | r                 |                                |                 |                                    |                 |       |
| ×<br>۵۵           | Sites                           |                                            | <            | Available Systems |                                | <               | Selected Items                     | Collapse all    | Clear |
| GROUPS            | 2019_CP                         |                                            | *            | ALLCE             |                                | 4 @ 2019_CP (1) |                                    |                 |       |
| AVAILABLE         | Groups                          |                                            | Total: 10    | Search            | Q                              | Q               | ▲ o <sup>n</sup> o EventTracker (1 | )               |       |
| SELECTED<br>ITEMS | ALL A B C D B F                 | LL A B C D 📴 F G H I J L M<br>Group search |              |                   | Group: EventTracker (Total: 2) |                 |                                    | ETTVMBLR22019-1 |       |
|                   | and All Groups                  |                                            |              | Continnum1-syslog |                                |                 |                                    |                 |       |
|                   |                                 |                                            |              | ETTVMBLR22019-1   |                                |                 |                                    |                 |       |
|                   | === ENSten-AIMS                 |                                            | -            |                   |                                |                 |                                    |                 |       |
|                   | ENStep-FBG                      |                                            | _            |                   |                                |                 |                                    |                 |       |
|                   | B ENStep-Force                  |                                            | 1            |                   |                                |                 |                                    |                 |       |
|                   | a <sup>n</sup> a ETA            |                                            | -i           |                   |                                |                 |                                    |                 |       |
|                   | ∎ <sup>n</sup> ∎ Etihad         |                                            | 1            |                   |                                |                 |                                    |                 |       |
|                   | - EventTracker                  |                                            |              |                   |                                |                 |                                    |                 |       |

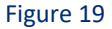

- 11 Click on **Collapse All/Expand All** button to hide or expand to view systems in bulk.
- 12 Click Next.
- 13 Select the required Interval and Limit to time Range option.
- 14 Select the required Format option (i.e. Summary, Extended Summary, Detail, Trend Report).
- 15 Select the required Export Type (i.e. PDF file, Word Document, HTML file, Quick View (not saved on hard disk).
- 16 Select the required Chart Type (i.e. Donut, Bar, Line graph).
- 17 Select Sort by (Computer or User).

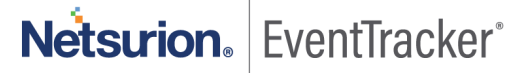

| Report Wizard           Cancel         < Back         Next >                                                                                             |
|----------------------------------------------------------------------------------------------------|
| Cancel     < Back     Next >                                                                                                    |
|                                                                                                    |
| Select report duration on which period the report needs to be generated.                                                                                 |
| INTERVAI  Select interval                                                                                                    |
| Last 1 Day 🗸                                                                                                    |
| O Select date range           From 11/15/2017 Ⅲ         05:37:30 PM           To         11/15/2017 Ⅲ           06:37:30 PM                              |
| Limit to time range                                                                                                    |
| More options                                                                                                    |
| Format option       Extended Summary       Export type       Quick View (not saved on hard disk)       Chart type       Pie       Sort by       Computer |
|                                                                                                    |
|                                                                                                    |

Figure 20

- 18 Click Next>>.
- 19 Enter the appropriate Refine and Filter details.

| Tracker :: Reports Wizard - Internet Explorer                                                                                                    |                                    | _                |
|----------------------------------------------------------------------------------------------------|------------------------------------|------------------|
| ort Wizard                                                                                                    |                                    |                  |
| rations > *All error events                                                                                                    | Cano                               | el < Back Next > |
| u can narrow down the criteria by explicitly specifying the details                                                                                                    |                                    | ••••             |
| Refine<br>Match for User(s)                                                                                                    | Filter (Exclude)<br>Filter User(s) |                  |
| Match for specific information                                                                                                    | Filter specific information        |                  |
| Filter Event Id(s)                                                                                                    |                                    |                  |
| Filter Event Source(s) Notes                                                                                                    |                                    |                  |
| The 'Refine' option is inclusive. Results are limited to matching entries.<br>The 'Filter' option is exclusive. Results do not include matching entries.<br>Any combination of Refine and Filter may be used simultaneously.<br>Examples:<br>1) Match for User(s):<br>Enter usernames separated by    (for OR) |                                    | <                |

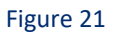

- 20 Click Next>>.
- 21 Enter the relevant Title, Header, Footer, and Description data.

| entTracker :: Reports Wizard - Internet Explorer |                                                |   |                   |
|--------------------------------------------------|------------------------------------------------|---|-------------------|
| ort Wizard                                       |                                                |   |                   |
| erations > *All er                               | rror events                                    |   | Cancel < Back Nex |
| rovide the title a                               | nd description for the report All error events |   | •••••             |
| Title                                            | All error events                               | 0 |                   |
| Header                                           | EventTracker                                   |   |                   |
| Footer                                           | Reports                                        |   |                   |
|                                                  |                                                |   |                   |
| Description                                      |                                                |   |                   |
|                                                  |                                                |   |                   |
|                                                  |                                                |   |                   |
|                                                  |                                                |   |                   |

Figure 22

- 22 Click Next>>.
- 23 Review the cost details and configure. The publishing options window opens.

#### **NOTE**

Publishing options are disabled because On Demand (foreground processing) has been selected.

| EventTracker :: Reports Wizard - Internet Explorer                                                   | _ 🗆 🗙              |
|----------------------------------------------------------------------------------------------------|--------------------|
| Report Wizard                                                                                        |                    |
| Title: All error events Operations > "All error events                                               | ancel < Back Next> |
| Review cost details and configure the publishing options.                                            | •••••              |
| Disk cost analysis for the report                                                                    |                    |
| Estimated time for report completion:00:43:00(HH:MM:SS)                                              |                    |
| Number of cab(s) to be processed: 1275<br>Available diak space: 280 GB<br>Required disk space: 50 MB |                    |
| Add to queue(background processing)                                                                  |                    |
| Enable publishing option                                                                             |                    |
| Deliver results via E-mail                                                                           |                    |
| Notify results via E-mail                                                                            |                    |
| To E-mail [Use comma() to separate multiple e-mail recipients]                                       |                    |
|                                                                                                    |                    |
|                                                                                                    |                    |

Netsurion. EventTracker

#### 24 Click Next>>.

Completing Report Configuration Wizard opens.

| e: All error events                 |                                                               | Cancel < Back Generate rep |
|-------------------------------------|---------------------------------------------------------------|----------------------------|
| erations > *All error events        |                                                               |                            |
| eview all the configuration details | before submitting the report request.                         | ••••••                     |
|                                     | Completing Report Configuration Wizard                        |                            |
|                                     | Report title: All error events<br>Description:                | ^                          |
|                                     | Report type: Extended Summary                                 |                            |
|                                     | Report header: EventTracker<br>Report footer: Reports         |                            |
|                                     | Duration: From 11/14/2017 6:38:26 PM To 11/15/2017 6:38:26 PM |                            |
|                                     | Categories: "All error events                                 |                            |
| : <u></u> ••                        | -<br>System Groups:                                           |                            |
| °, ö.                               | *Šite:R1S5-VM3<br>Groups:Default                              |                            |
|                                     | *Site:R1S5-VM3                                                | ~                          |
|                                     |                                                               |                            |
|                                     |                                                               |                            |
|                                     |                                                               |                            |
|                                     |                                                               |                            |
| Override indexer                    |                                                               |                            |
|                                     |                                                               |                            |

Figure 24

25 Select **Override indexer** if required, and then select **Generate Report.** 

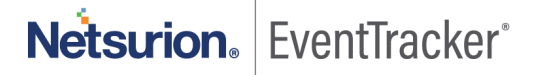